## A Guide to logging unavailability on ChurchSuite

## Log in to your ChurchSuite account

(if you have not already set up your ChurchSuite account after the first invite, please email <u>admin@httchurch.orq</u> to request another invite)

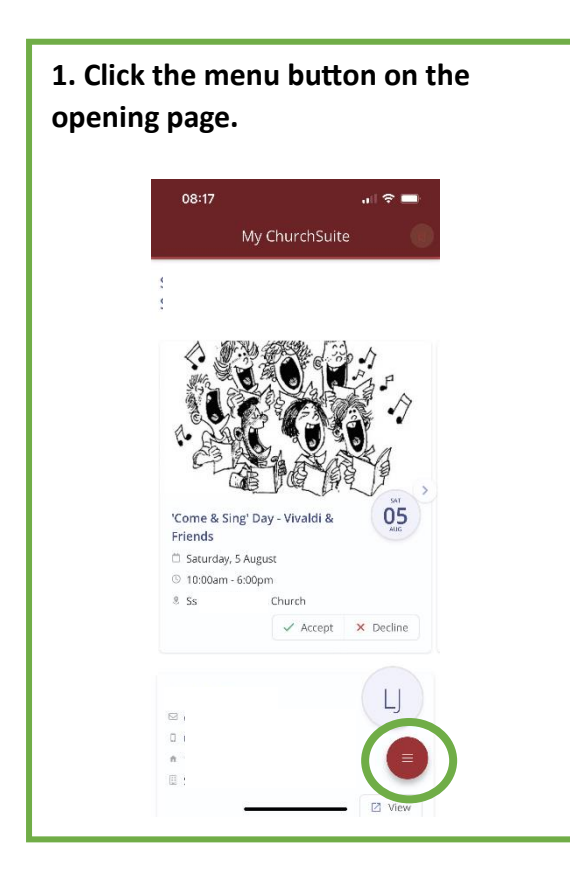

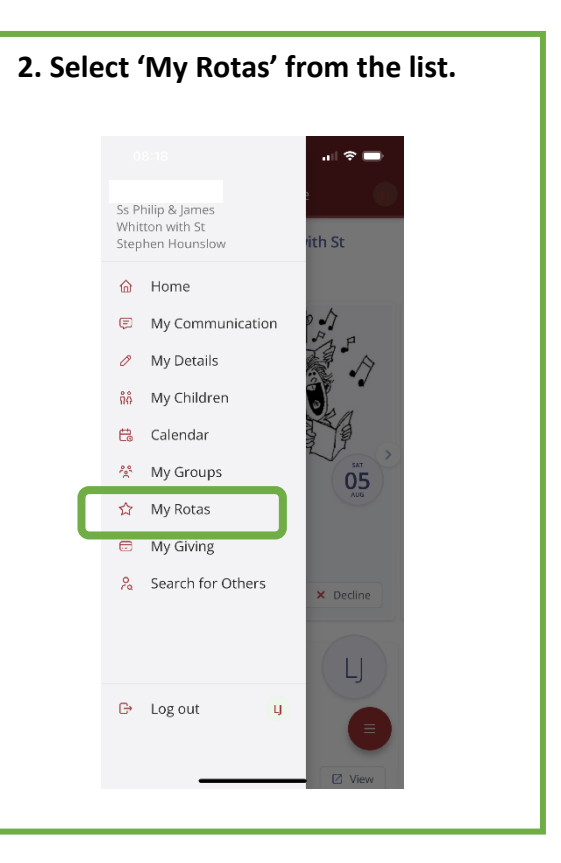

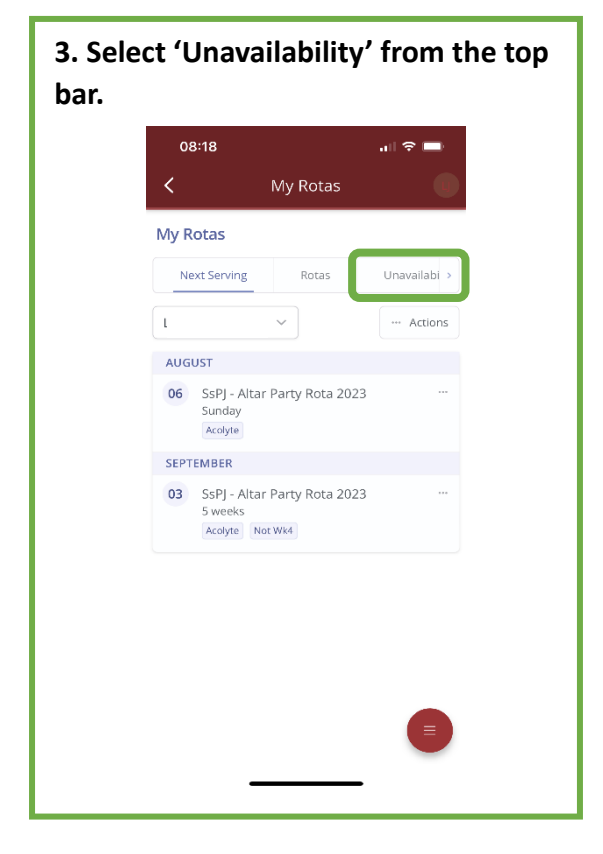

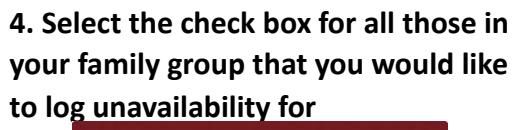

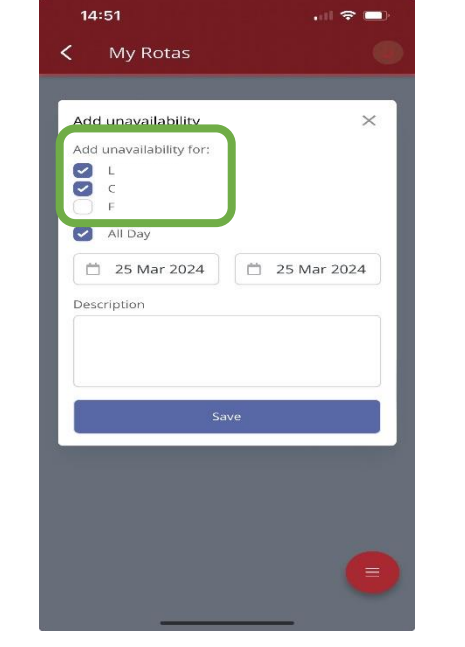

5. Add the 'to' and 'from' date that you will not be available – and any additional information in the 'description' box, as desired

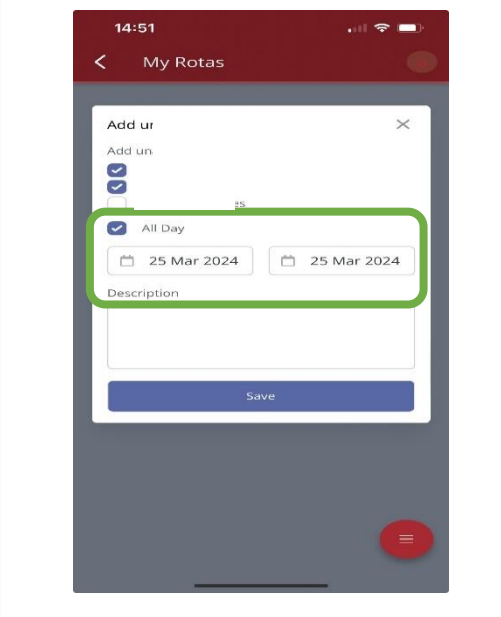

| 14:51                                                                                                | . di 🗢 i    |
|----------------------------------------------------------------------------------------------------|-------------|
| My Rotas                                                                                             |             |
| Add unavailability<br>dd unavailability for:<br>L<br>C<br>F<br>All Day<br>25 Mar 2024<br>Pescription | 25 Mar 2024 |
| Si                                                                                                   | ave         |
|                                                                                                    |             |
|                                                                                                    |             |